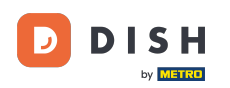

How do I adjust the stock information of a product on my device (tablet)

Welcome to the DISH POS app. In this tutorial, we show you how to adjust the stock information of a product.

| ≡ DISH POS            | HD Video Demo | o English   | AREA OPEN ORDER | S CUSTOMER ACCOUNTS |                     | ¢ |
|-----------------------|---------------|-------------|-----------------|---------------------|---------------------|---|
| Restaurant<br>2 seats |               | Direct Sale |                 | E-Commerce          | Terrace<br>80 seats |   |
| Order Aggregator      |               |             |                 |                     |                     |   |
|                       |               |             |                 |                     |                     |   |
|                       |               |             |                 |                     |                     |   |
|                       |               |             |                 |                     |                     |   |
|                       |               |             |                 |                     |                     |   |

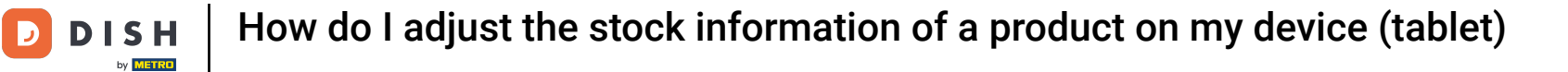

## First, open the menu.

| ≡              | DISH POS                | HD Video Dem | o English   | AREA OPE | N ORDERS | S CUSTOMER ACCOUNTS |                     | ¢ |
|----------------|-------------------------|--------------|-------------|----------|----------|---------------------|---------------------|---|
| Rest<br>2 seat | aurant<br><sup>is</sup> |              | Direct Sale |          |          | E-Commerce          | Terrace<br>80 seats |   |
| Orde           | r Aggregator            |              |             |          |          |                     |                     |   |
|                |                         |              |             |          |          |                     |                     |   |
|                |                         |              |             |          |          |                     |                     |   |
|                |                         |              |             |          |          |                     |                     |   |
|                |                         |              |             |          |          |                     |                     |   |

**DISH** How do I adjust the stock information of a product on my device (tablet)

## • Then select Inventory.

D

| 0    |                     | English AREA OPEN ORDER | IS CUSTOMER ACCOUNTS | ¢       |
|------|---------------------|-------------------------|----------------------|---------|
| Ŏ    |                     | Direct Sale             | E-Commerce           | Terrace |
| Supp | ort User            |                         |                      |         |
| ☆    | Area                |                         |                      |         |
| Ē    | Inventory           |                         |                      |         |
| தி   | Search order        |                         |                      |         |
| S    | Shifts management   |                         |                      |         |
| ď    | Web links           |                         |                      |         |
| 0    | Print report        |                         |                      |         |
|      | Payment terminal    |                         |                      |         |
| ?    | Unexpected payments |                         |                      |         |
| ଟ    | Dish Support        |                         |                      |         |
| Ъ    | Salf-service status |                         |                      |         |

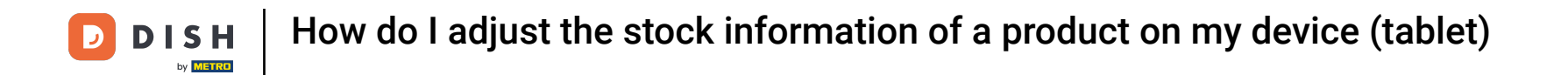

• You are now in the overview of your products. Select the product which you want to adjust the stock information of.

| E DISHPOS Stock                | RINKS OTHER | ← ⊕            |
|--------------------------------|-------------|----------------|
| Aperitif                       |             | Starters       |
| Oysters Each                   |             | Steak Tatare   |
| Oysters Per Piece Passionfruit | 0           | Eendenlever    |
| Caviar (10gr.)                 |             | Octopus        |
| Iberico (100gr.)               |             | Sweetbreads    |
|                                |             | Green Asperges |
|                                |             | Lobster Soup   |
|                                |             |                |
|                                |             |                |
|                                |             |                |
|                                |             |                |
| Salads                         |             | Dishes         |
| Supplements                    |             | Desserts       |

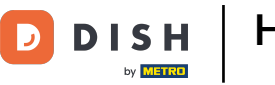

• A new pop-up will then be displayed to enter the new stock. Use the input field to set the new stock.

| Oysters Per Piece Pa | ssionfruit stock |   |             |  |
|----------------------|------------------|---|-------------|--|
|                      |                  | 0 |             |  |
| 7                    | 8                | 9 |             |  |
| 4                    | 5                | 6 | с           |  |
| 1                    | 2                | 3 | $\boxtimes$ |  |
| 0                    | 00               |   |             |  |
| Daily stock reset    |                  |   | •••         |  |
| Ca                   | ncel             | ( | эк          |  |
|                      |                  |   |             |  |
|                      |                  |   |             |  |
|                      |                  |   |             |  |
|                      |                  |   |             |  |

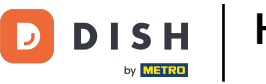

If the stock needs to be reset daily, enable the corresponding slider.

| Oysters Per Piece Pa | ssionfruit stock |   |             |  |
|----------------------|------------------|---|-------------|--|
|                      |                  | 0 |             |  |
| 7                    | 8                | 9 |             |  |
| 4                    | 5                | 6 | с           |  |
| 1                    | 2                | 3 | $\boxtimes$ |  |
| 0                    | 00               |   |             |  |
| Daily stock reset    |                  |   | -           |  |
| Car                  | ncel             | C | Ж           |  |
|                      |                  |   |             |  |
|                      |                  |   |             |  |
|                      |                  |   |             |  |
|                      |                  |   |             |  |

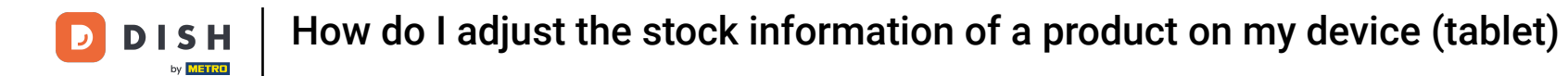

## • Then confirm your changes by tapping on OK.

| Oysters Per Piece Pas | ssionfruit stock |   |             |  |
|-----------------------|------------------|---|-------------|--|
|                       |                  | 0 |             |  |
| 7                     | 8                | 9 |             |  |
| 4                     | 5                | 6 | с           |  |
| 1                     | 2                | 3 | $\boxtimes$ |  |
| 0                     | 00               |   |             |  |
| Daily stock reset     |                  |   | •••         |  |
| Car                   | ncel             | с | Ж           |  |
|                       |                  |   |             |  |
|                       |                  |   |             |  |
|                       |                  |   |             |  |
|                       |                  |   |             |  |

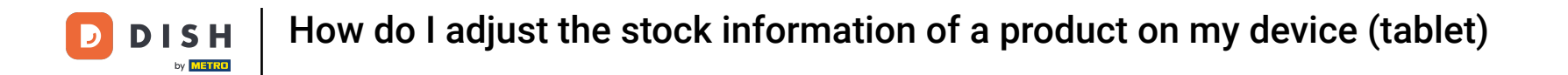

## • To remove the stock setting of a product, long press on the corresponding product.

| E DISH POS Stock FOOD DRINKS   | OTHER | ← 6            |
|--------------------------------|-------|----------------|
| Aperitif                       |       | Starters       |
| Oysters Each                   |       | Steak Tatare   |
| Oysters Per Piece Passionfruit | 0     | Eendenlever    |
| Caviar (10gr.)                 |       | Octopus        |
| Iberico (100gr.)               |       | Sweetbreads    |
|                                |       | Green Asperges |
|                                |       | Lobster Soup   |
|                                |       |                |
|                                |       |                |
|                                |       |                |
|                                |       |                |
| Salads                         |       | Dishes         |
| Supplements                    |       | Desserts       |

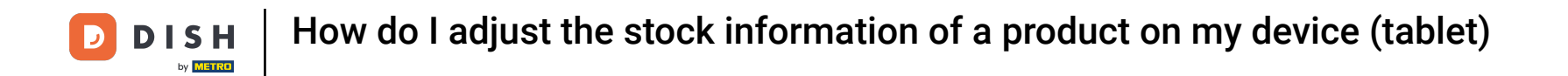

A new pop-up will appear, asking you if you like to remove the stock setting. To do so, tap on OK.

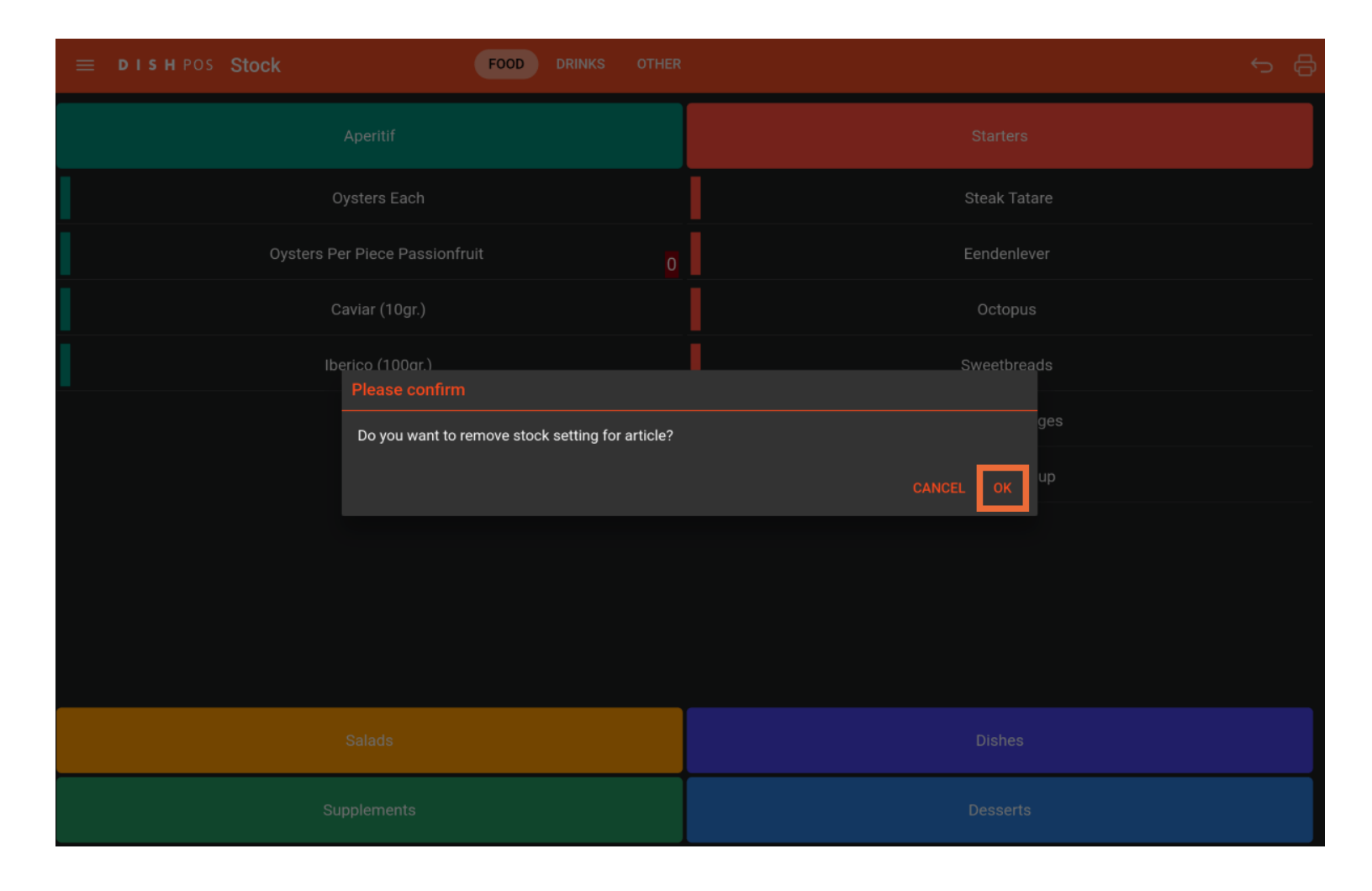

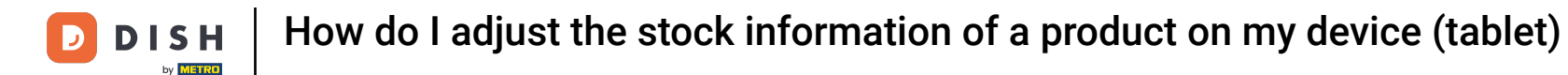

That's it. You completed the tutorial and now know how to adjust the stock information of a product.

|                       | HD Video Demo | English     | AREA OPEN ORDER | S CUSTOMER ACCOUNTS |                     | ¢ |
|-----------------------|---------------|-------------|-----------------|---------------------|---------------------|---|
| Restaurant<br>2 seats |               | Direct Sale |                 | E-Commerce          | Terrace<br>80 seats |   |
| Order Aggregator      |               |             |                 |                     |                     |   |
|                       |               |             |                 |                     |                     |   |
|                       |               |             |                 |                     |                     |   |
|                       |               |             |                 |                     |                     |   |
|                       |               |             |                 |                     |                     |   |

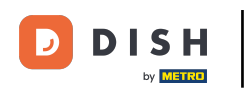

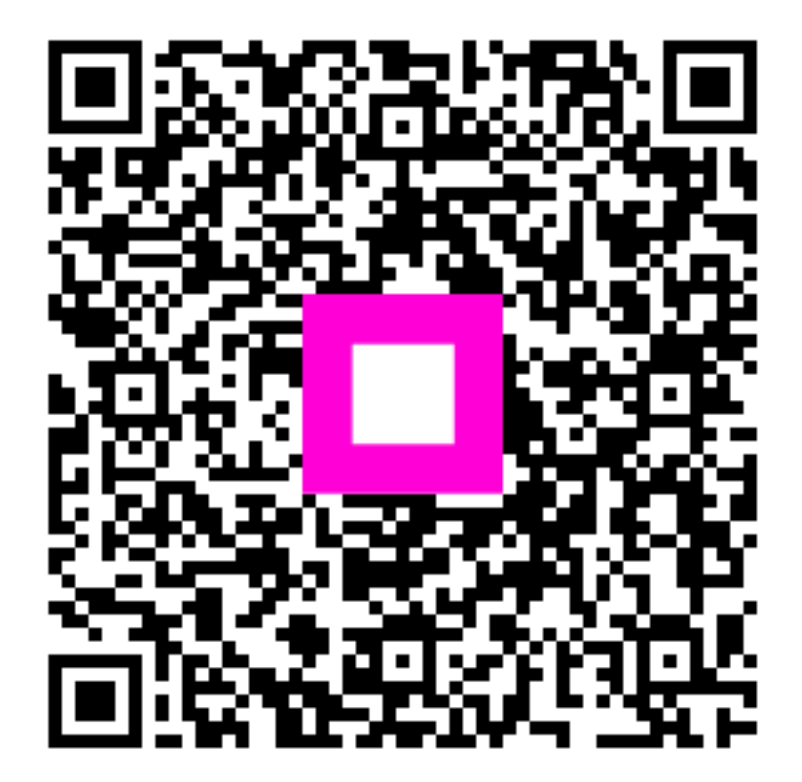

Scan to go to the interactive player